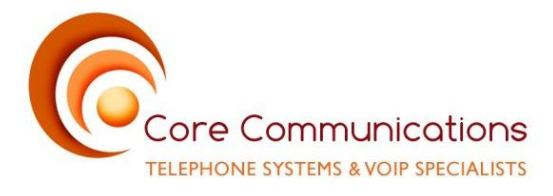

# **DSTNY Softphone Quick Reference Guide**

Standard Icons (left of main display)

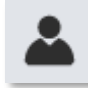

*Favourites* – List of favourite contacts.

- To add favourites from contacts
  - Search Contact
  - o Click on star to add
- Click on Favourite for additional information and detail.
- Options available on right side of favourite / contact -
  - Start Intercom (only available if user has desk phone)
  - Message
  - o Call

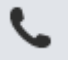

Active Calls - will show details of any active calls.

Note – Only available when user is using Standard View. When using Attendant View, active calls will be in stand-alone dialogue box on right hand side of screen.

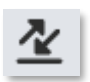

Log - will show logs

- All
- Missed
- Inbox (Faxes, SMS) note: SMS not available yet.

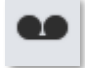

**Voicemail** – Personal Mailbox. If voicemail is left it will be visible in the list and can be accessed. Note – To access mailbox to record greeting, set password etc. You will be provided with a Pilot number to dial by the installation tech.

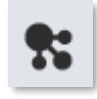

MiTeam - Chat, Calendar Meetings. Based on licensing.

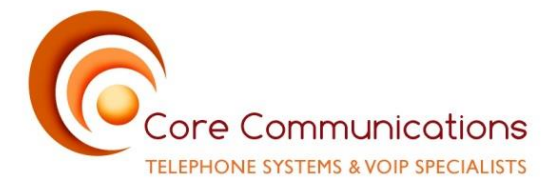

Call Centre Icons (only available when user is member of a call centre group)

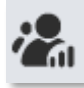

**Queue Statistics** – Information for queues that user is a member of. Drop down each queue for further information. Can be used by supervisor to log agents in and out of queues.

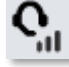

**Agent Statistics** – Information similar to queue statistics but shown per agent in group. Can be also be used by supervisor to log agents in and out of queues.

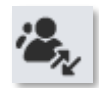

Group Log – Call information for groups the user is a member of.

# **General Call Handling -**

*Make Call* – Either by selecting contact via contacts list or by free dial in search bar.

**Answer Call** – Screen will pop on ring, click on green handset icon to answer.

Hold Call – Pause Icon as per below.

| 5677344                                     | Ongoing 00:00:44   |
|---------------------------------------------|--------------------|
|                                             | Recording 00:00:44 |
|                                             |                    |
| III → → + ⊑ SII.                            |                    |
| Move this call to: MOBILE [+353879193016] V | <mark>Զ</mark> 🗄   |

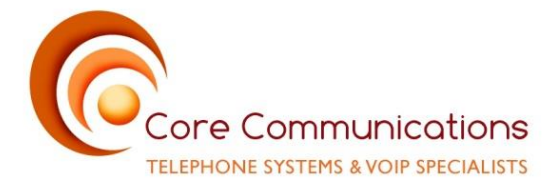

## Retrieve Held Call - Play Icon as per below

| 5677344                                     | On Hold 00:02:03   |
|---------------------------------------------|--------------------|
|                                             | Recording 00:02:03 |
|                                             |                    |
| ▦▨▣ ▱▾+ᇣ ◟▷•                                | • [ <mark>]</mark> |
| Move this call to: MOBILE [+353879193016] V | <mark>유</mark> 🖯   |

## Transfer Call (Unsupervised) -

- Answer Call
- Click on Transfer Icon
- Search Contact
- Click on Transfer Icon

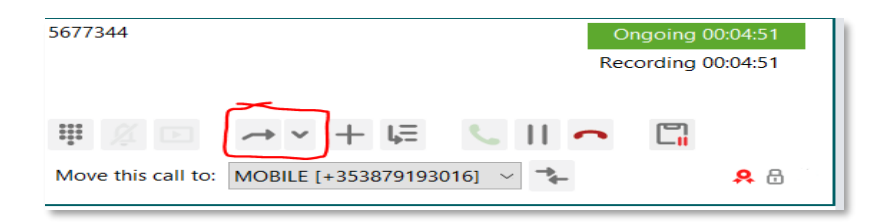

| <u></u> | Tech Support 210<br>Available<br><enter note=""></enter> | ۱ | 5 |
|---------|----------------------------------------------------------|---|---|
| Ğ)      | <u>Available</u><br><enter note=""></enter>              | • |   |

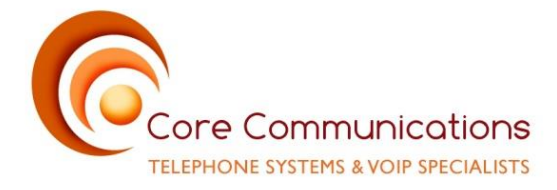

Transfer Call (Supervised) -

- Answer Call
- Click on Transfer Icon
- Search Contact
- Call Contact announce call
- Click on Transfer Icon

**Park Call** – Park Icon, call will be placed in 'active calls' area to be retrieved. Note - Please discuss with administrator if call parking has been enabled for your system.

| 5677344                                     | Ongoing 00:00:14          |
|---------------------------------------------|---------------------------|
|                                             | Recording 00:00:14        |
| ₩ % 🖂 → - + (⊑) <    •                      | <b>~</b> C <mark>.</mark> |
| Move this call to: MOBILE [+353879193016] V | <b>A</b> 🖯                |

*Pause / Restart Recording* (when call recording available) – Use pause and play icon. There is also an indication that call is being recorded and the duration of that recording.

| 5677344            | Ongo<br>Record                                  | ning 00:00:14 |
|--------------------|-------------------------------------------------|---------------|
| Move this call to: | → → + L= S    → (<br>MOBILE [+353879193016] ~ → | _])<br>₽ 8 1  |

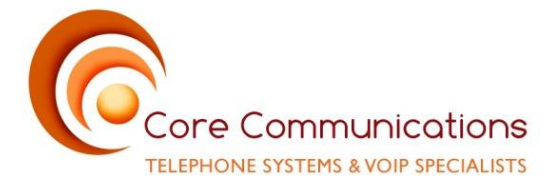

*Caller ID Change* (If configured) – Caller ID can be changed per call using drop down selection

| SolunoBC                                     |                                                   |                         |
|----------------------------------------------|---------------------------------------------------|-------------------------|
| <u>File T</u> ools <u>V</u> iew <u>C</u> all | A <u>t</u> tendant <u>S</u> ervices <u>H</u> elp  |                         |
| Pat O'Boyle 206                              | Caller ID: +35316510830 (Switchboard) Available O | <enter note=""></enter> |
|                                              | +35316510692 (Business)                           |                         |
|                                              | +35316510830 (Switchboard)                        |                         |
|                                              | +35312551264 (Demo Sales)                         |                         |

**Presence Change** – Presence status can be changed using drop down menu. Note- Please discuss with administrator the availability of presence status. They can be created specifically for each system.

| SolunoBC                                              |                                       |
|-------------------------------------------------------|---------------------------------------|
| <u>File Tools View Call Attendant Services Help</u>   |                                       |
| Pat O'Boyle 206 Caller ID: +35316510830 (Switchboard) | Available 🕙 <enter note=""></enter>   |
|                                                       | Edit shortcuts                        |
|                                                       | <ul> <li>Working From Home</li> </ul> |
|                                                       | Out On Site                           |
| Search contact or type number                         | Sick Leave                            |
|                                                       | Training                              |
| All Missed calls Indox                                | Public Holiday                        |
| Mosted Demo Test                                      | <ul> <li>Available</li> </ul>         |
|                                                       | <ul> <li>Busy</li> </ul>              |
| 200                                                   | Lunch                                 |
| Demo Sales                                            | <ul> <li>Meeting</li> </ul>           |

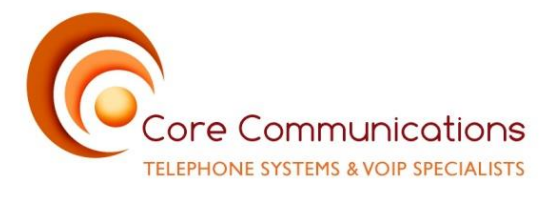

### Send DTMF - Use icon to open DTMF dialler to send DTMF during call

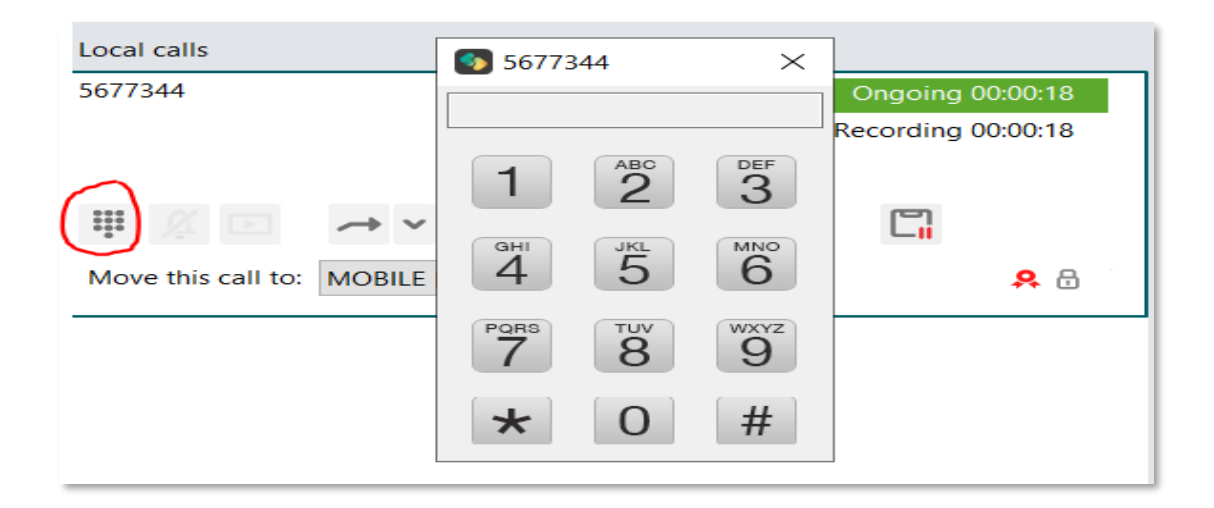

**Conference Call** – Using the + symbol during a call to add participants to conference.

| 5677344                                                |  |
|--------------------------------------------------------|--|
|                                                        |  |
|                                                        |  |
|                                                        |  |
|                                                        |  |
| # ½ ⊵ → ×  + )↓= └   • □                               |  |
|                                                        |  |
| Move this call to: MOBILE [Mobile (+353879193016)] 🗸 🔧 |  |
|                                                        |  |

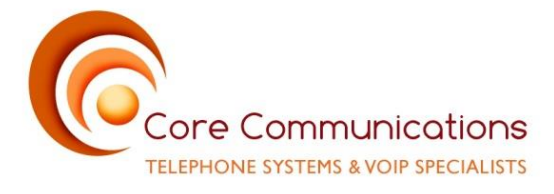

Tools Tab (toolbar at top of softphone)

*My Home* – Brings user to web page where features like profile, ACD options and Applications. Softphone can be downloaded from applications area.

*My Profile* – Brings users directly to profile area that can also be accessed from My Home. In here, change passwords, PIN and profile picture.

Add Contact – Create a personal contact and mark as favourite if required.

*Schedule a Meeting* – Create a meeting. If conference numbers have been created, they will be added to the meeting invite.

Inbox – As per Call Log icon in previous section.

*Call Routing* – Shows call routing rules that have been applied in system configuration

Future Presence – Set Presence status for future dates. E.g., annual leave scheduled in advance.

*Activity Diversions* – Set a diversion destination based on activity settings. E.g., On Leave = divert calls to reception.

### **Options** –

- Audio = set audio preferences for Speaker and Headset
- General = set personalised settings
- Advanced = additional personalised settings.

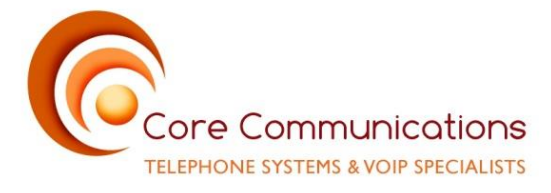

View Tab (toolbar at top of softphone)

Standard – default view on installation. Full screen of favourite contacts

*Attendant View* – Active calls icon removed from left hand toolbar. Screen split to show active calls live on right hand side.

ACD View – Specifically for ACD agents, not generally used.

**Call Tab** (toolbar at top of softphone)

Access to shortcuts for general call handling such as – Answer, Transfer, Hang Up etc.